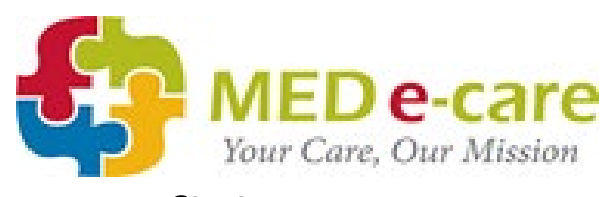

Date of Observation:

Name of Staff Member:

| Section A – eADT Admission & Pre-Admits                                                                                                    | N/A        | 0 | 1 | 2 |
|----------------------------------------------------------------------------------------------------|------------|---|---|---|
| 1. Check for pre-admissions                                                                                                    |            |   |   |   |
| 2. Entering Client Identification details                                                                                                    |            |   |   |   |
| <ol> <li>The importance of Health Card (NHS/CHI)<br/>numbers</li> </ol>                                                                                                    |            |   |   |   |
| 4. Entering Contacts (if applicable)                                                                                                    |            |   |   |   |
| 5. Entering Allergies                                                                                                    |            |   |   |   |
| 6. Entering Advanced Directives (if applicable)                                                                                                    |            |   |   |   |
| <ol> <li>Completing the Admission Information tab<br/>and signing off an admission</li> </ol>                                                                                                    |            |   |   |   |
| 8. Uploading a resident's photograph                                                                                                    |            |   |   |   |
| 9. Adding a resident's photograph review date                                                                                                    |            |   |   |   |
| 10. Processing a pre-admit/admission                                                                                                    |            |   |   |   |
| Section B – eADT Updating Admission Information                                                                                                    | N/A        | 0 | 1 | 2 |
| 11. Accessing resident admissions                                                                                                    |            |   |   |   |
| 12. Editing a resident's information                                                                                                    |            |   |   |   |
|                                                                                                    |            |   |   |   |
| 13. Editing a resident's health status                                                                                                    |            |   |   |   |
| 13. Editing a resident's health status<br>Section C – eADT Internal Transfers & Bed Swaps                                                                                                    | N/A        | 0 | 1 | 2 |
| <ul> <li>13. Editing a resident's health status</li> <li>Section C – eADT Internal Transfers &amp; Bed Swaps</li> <li>14. Performing an internal transfer</li> </ul>                                                                                                    | N/A        | 0 | 1 | 2 |
| <ul> <li>13. Editing a resident's health status</li> <li>Section C – eADT Internal Transfers &amp; Bed Swaps</li> <li>14. Performing an internal transfer</li> <li>15. Performing a bed swap</li> </ul>                                                                                                    | N/A        | 0 | 1 | 2 |
| <ul> <li>13. Editing a resident's health status</li> <li>Section C – eADT Internal Transfers &amp; Bed Swaps</li> <li>14. Performing an internal transfer</li> <li>15. Performing a bed swap</li> <li>Section D – eADT Handling Discharge &amp; Admission</li> <li>History</li> </ul>                                                                                                    | N/A<br>N/A | 0 | 1 | 2 |
| <ul> <li>13. Editing a resident's health status</li> <li>Section C – eADT Internal Transfers &amp; Bed Swaps</li> <li>14. Performing an internal transfer</li> <li>15. Performing a bed swap</li> <li>Section D – eADT Handling Discharge &amp; Admission</li> <li>History</li> <li>16. Selecting the correct discharge type and entering the appropriate details</li> </ul>                                      | N/A<br>N/A | 0 | 1 | 2 |
| <ul> <li>13. Editing a resident's health status</li> <li>Section C – eADT Internal Transfers &amp; Bed Swaps</li> <li>14. Performing an internal transfer</li> <li>15. Performing a bed swap</li> <li>Section D – eADT Handling Discharge &amp; Admission</li> <li>History</li> <li>16. Selecting the correct discharge type and entering the appropriate details</li> <li>17. Signing off a discharge</li> </ul> | N/A<br>N/A | 0 | 1 | 2 |

1

| Scoring Legend             |                 |                       |                   |  |  |  |
|----------------------------|-----------------|-----------------------|-------------------|--|--|--|
| N/A Not Applicable to Role | 0 Not Completed | 1 Partially Completed | 2 Fully Completed |  |  |  |

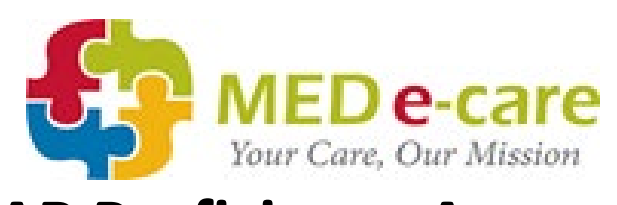

| Section E – Dashboard & Hotlist                                                                                                    | N/A        | 0 | 1 | 2 |
|----------------------------------------------------------------------------------------------------|------------|---|---|---|
| 19. The Hotlist – Follow-ups                                                                                                    |            |   |   |   |
| 20. The Hotlist – Overdue<br>Medication/Treatment                                                                                                    |            |   |   |   |
| 21. The Hotlist – Bio tests                                                                                                    |            |   |   |   |
| 22. The Hotlist – PRN Protocol Review                                                                                                    |            |   |   |   |
| 23. The Dashboard – Medication Follow-up                                                                                                    |            |   |   |   |
| 24. The Dashboard – Medications Not<br>Administered                                                                                                    |            |   |   |   |
| 25. The Dashboard – Low Stock                                                                                                    |            |   |   |   |
| 26. The Dashboard – Expiring Orders                                                                                                    |            |   |   |   |
| 27. The Dashboard – Overdue Orders                                                                                                    |            |   |   |   |
| 28. The Dashboard – Orders Waiting To Be<br>Received                                                                                                    |            |   |   |   |
| 29. The Dashboard – PRN Protocols                                                                                                    |            |   |   |   |
| 30. The Dashboard – Resident Photos                                                                                                    |            |   |   |   |
|                                                                                                    |            |   |   |   |
| Section F – eReports                                                                                                    | N/A        | 0 | 1 | 2 |
| Section F – eReports<br>31. Printing a MAR Chart                                                                                                    | N/A        | 0 | 1 | 2 |
| Section F – eReports31. Printing a MAR Chart32. Suggested Orders                                                                                                    | N/A        | 0 | 1 | 2 |
| Section F – eReports31. Printing a MAR Chart32. Suggested Orders33. Follow-up Notes                                                                                                    | N/A        | 0 | 1 | 2 |
| Section F – eReports31. Printing a MAR Chart32. Suggested Orders33. Follow-up Notes34. Home Medication Inventory (Discontinued & Expired)                                                                                                    | N/A        | 0 | 1 | 2 |
| Section F – eReports31. Printing a MAR Chart32. Suggested Orders33. Follow-up Notes34. Home Medication Inventory (Discontinued & Expired)35. Overdue report                                                                                                    | N/A        | 0 | 1 | 2 |
| Section F – eReports31. Printing a MAR Chart32. Suggested Orders33. Follow-up Notes34. Home Medication Inventory (Discontinued & Expired)35. Overdue reportSection G – Add to MAR (ATM)                                                                                                    | N/A        | 0 | 1 | 2 |
| Section F – eReports31. Printing a MAR Chart32. Suggested Orders33. Follow-up Notes34. Home Medication Inventory (Discontinued & Expired)35. Overdue reportSection G – Add to MAR (ATM)36. Selecting the resident                                                                                          | N/A<br>N/A | 0 | 1 | 2 |
| Section F - eReports31. Printing a MAR Chart32. Suggested Orders33. Follow-up Notes34. Home Medication Inventory (Discontinued & Expired)35. Overdue reportSection G - Add to MAR (ATM)36. Selecting the resident37. Selecting the prescriber                                                              | N/A<br>N/A | 0 | 1 | 2 |
| Section F – eReports31. Printing a MAR Chart32. Suggested Orders33. Follow-up Notes34. Home Medication Inventory (Discontinued & Expired)35. Overdue reportSection G – Add to MAR (ATM)36. Selecting the resident37. Selecting the prescriber38. MAR/TAR Med Type                                          | N/A<br>N/A | 0 | 1 | 2 |
| Section F – eReports31. Printing a MAR Chart32. Suggested Orders33. Follow-up Notes34. Home Medication Inventory (Discontinued & Expired)35. Overdue reportSection G – Add to MAR (ATM)36. Selecting the resident37. Selecting the prescriber38. MAR/TAR Med Type39. Search drug                           | N/A<br>N/A | 0 | 1 | 2 |
| Section F - eReports31. Printing a MAR Chart32. Suggested Orders33. Follow-up Notes34. Home Medication Inventory (Discontinued & Expired)35. Overdue reportSection G - Add to MAR (ATM)36. Selecting the resident37. Selecting the prescriber38. MAR/TAR Med Type39. Search drug40. Strength amount & unit | N/A        | 0 | 1 | 2 |

| Scoring Legend             |                 |                       |                   |  |  |
|----------------------------|-----------------|-----------------------|-------------------|--|--|
| N/A Not Applicable to Role | 0 Not Completed | 1 Partially Completed | 2 Fully Completed |  |  |

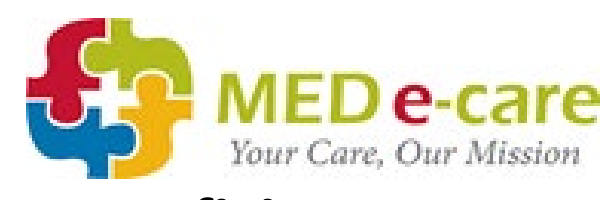

| 42. Frequency<br>(PRN, Stat, Scheduled, Custom Cycle)                                                                                                    |     |   |   |   |
|----------------------------------------------------------------------------------------------------|-----|---|---|---|
| 43. Dose amount & unit                                                                                                    |     |   |   |   |
| 44. Duration                                                                                                    |     |   |   |   |
| 45. Route of administration                                                                                                    |     |   |   |   |
| 46. Administration start date & time                                                                                                    |     |   |   |   |
| 47. Directions (as per dispensing label)                                                                                                    |     |   |   |   |
| 48. Pharmacy source                                                                                                    |     |   |   |   |
| 49. Add to MAR/TAR Batch                                                                                                    |     |   |   |   |
| Section H – MAR/TAR Notes                                                                                                    | N/A | 0 | 1 | 2 |
| 50. Adding MAR/TAR Notes                                                                                                    |     |   |   |   |
| 51. Adding MAR/TAR Orders                                                                                                    |     |   |   |   |
| 52. Adding PRN protocols                                                                                                    |     |   |   |   |
| Section I – eMAR/eTAR                                                                                                    | N/A | 0 | 1 | 2 |
| 53. Selecting unit(s)                                                                                                    |     |   |   |   |
| 54. The Round Summary screen                                                                                                    |     |   |   |   |
| 55. Selecting resident                                                                                                    |     |   |   |   |
| 56. Administer a medication using "Pop & Dot"                                                                                                    |     |   |   |   |
| 57. Administer a medication individually                                                                                                    |     |   |   |   |
| 58. Record a medication as "Not Administered"                                                                                                    |     |   |   |   |
| 59. Adding bio-test results                                                                                                    |     |   |   |   |
|                                                                                                    |     |   |   |   |
| 60. Adding a location to the body map                                                                                                    |     |   |   |   |
| 60. Adding a location to the body map<br>61. Notes about a specific medication                                                                                                    |     |   |   |   |
| 60. Adding a location to the body map<br>61. Notes about a specific medication<br>62. PRN Follow-ups                                                                                                    |     |   |   |   |
| 60. Adding a location to the body map<br>61. Notes about a specific medication<br>62. PRN Follow-ups<br>63. Administer LOA or release LOA                                                                           |     |   |   |   |
| 60. Adding a location to the body map         61. Notes about a specific medication         62. PRN Follow-ups         63. Administer LOA or release LOA         64. Witness signatures                             |     |   |   |   |
| 60. Adding a location to the body map         61. Notes about a specific medication         62. PRN Follow-ups         63. Administer LOA or release LOA         64. Witness signatures         65. Recording waste |     |   |   |   |

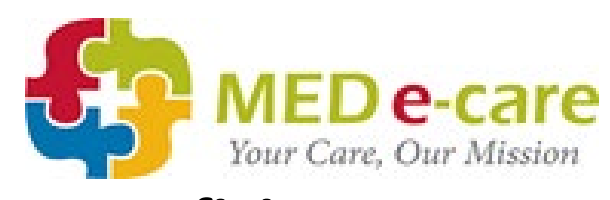

| Section J – Managing Stock                                                                                   | N/A                                   | 0                | 1                   | 2      |
|----------------------------------------------------------------------------------------------------|---------------------------------------|------------------|---------------------|--------|
| 67. Start Dates                                                                                              |                                       |                  |                     |        |
| 68. End Dates                                                                                                |                                       |                  |                     |        |
| 69. Returned/Destroyed                                                                                       |                                       |                  |                     |        |
| 70. Brought from Prior Order                                                                                 |                                       |                  |                     |        |
| 71. Carried to Next Order                                                                                    |                                       |                  |                     |        |
| 72. How to adjust stock levels                                                                               |                                       |                  |                     |        |
| 73. Low inventory – orange inventory button                                                                  |                                       |                  |                     |        |
| 74. Negative inventory – red inventory button                                                                |                                       |                  |                     |        |
| 75. Managing Inactive Medications with<br>Remaining Inventory (Ghost Stock).<br>'Return All Remaining Stock' |                                       |                  |                     |        |
| Section K – Medication Profile                                                                               |                                       |                  |                     |        |
| 76. Order Status filter                                                                                      |                                       |                  |                     |        |
| 77. Order Type                                                                                               |                                       |                  |                     |        |
| 78. Filters                                                                                                  |                                       |                  |                     |        |
| 79. Resident of the Day Auditing                                                                             |                                       |                  |                     |        |
| Section K – Managing Orders                                                                                  | N/A                                   | 0                | 1                   | 2      |
| 80. Editing Instructions                                                                                     |                                       |                  |                     |        |
| 81. Updating the Route                                                                                       |                                       |                  |                     |        |
| 82. Self-Admin                                                                                               |                                       |                  |                     |        |
| 83. High Alert Medication                                                                                    |                                       |                  |                     |        |
| 84. MAR/TAR                                                                                                  |                                       |                  |                     |        |
| 85. Updating Schedules                                                                                       |                                       |                  |                     |        |
| 86. Put on Hold                                                                                              |                                       |                  |                     |        |
| 87. Stop – Discontinue                                                                                       |                                       |                  |                     |        |
| 88. Stop Order                                                                                               |                                       |                  |                     |        |
| Section L – Receive Orders                                                                                   | N/A                                   | 0                | 1                   | 2      |
| 89. Search resident                                                                                          |                                       |                  |                     |        |
| Scori<br>N/A Not Applicable to Role <b>0</b> Not Complet                                                     | i <b>ng Legend</b><br>ed <b>1</b> Par | tially Completed | <b>2</b> Fully Comp | bleted |

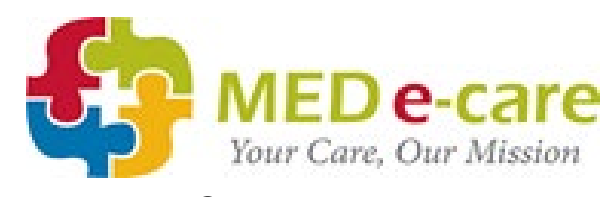

| 90. Validatio                       | n results                            |                     |                |   |   |      |  |
|-------------------------------------|--------------------------------------|---------------------|----------------|---|---|------|--|
| 91. Adjusting                       | g received quantities                |                     |                |   |   |      |  |
| 92. Amendir                         | ng start dates (if applicable)       |                     |                |   |   |      |  |
| 93. View or I                       | Edit Schedule                        |                     |                |   |   |      |  |
| 94. Rejecting                       | g orders                             |                     |                |   |   |      |  |
| 95. Amendir<br>creams e             | ng stock quantities for eye d<br>ntc | lrops and           |                |   |   |      |  |
| 96. Setting 'I                      | High Alert' from Receive Or          | ders                |                |   |   |      |  |
| Section M – Account/User Management |                                      | N/.                 | A              | 0 | 1 | 2    |  |
| 97. Changing                        | g your own password                  |                     |                |   |   |      |  |
| 98. Re-settin                       | g another User's password            |                     |                |   |   |      |  |
| 99. Adding n                        | ew Users                             |                     |                |   |   |      |  |
| 100.Making l                        | Jsers Inactive                       |                     |                |   |   |      |  |
| Overall Score<br>(Max 200)          |                                      |                     |                |   |   |      |  |
| Observer's<br>Name                  |                                      | Observ<br>Signat    | ver's<br>cure  |   |   | Date |  |
| Staff Member's<br>Name              |                                      | Staff Mei<br>Signat | mber's<br>cure |   |   | Date |  |

**Additional Comments:**